# Accessing the Custom Page

### To access the Custom Page after you have ordered a credit report, click on View Credit

| 🖪 Encompass360 - (Local) - admin                     |                                                             |                          |                |                      | >> 💽 Mute                                   |  |  |  |  |
|------------------------------------------------------|-------------------------------------------------------------|--------------------------|----------------|----------------------|---------------------------------------------|--|--|--|--|
| Encompass View Loan Forms Verifs To                  | ols Services Help                                           |                          |                |                      |                                             |  |  |  |  |
| Home Pipeline Loan ePASS Trades                      | Contacts Dashboard                                          | Reports                  |                |                      |                                             |  |  |  |  |
| aria Testcase                                        | <ul> <li>✓</li> <li>✓</li> </ul>                            |                          |                |                      |                                             |  |  |  |  |
| <b>☆ 1</b> <sup>2</sup>                              | Loan #: 0910000024                                          | Б                        | Rate: 6.000%   | Est Closing Date: // |                                             |  |  |  |  |
| Loa                                                  | n Amount:                                                   | DTI: / 🗋 Not Locked      |                |                      | 🤱 FS: John Kenny 🛛 🗸                        |  |  |  |  |
| Alerts & Messages Log Borrower Summary - Origination |                                                             |                          |                |                      |                                             |  |  |  |  |
| Disclosure Notices Advantage Ci 10/29/09             | H. Phone                                                    |                          | H. Phone       | <sup>(2)</sup>       |                                             |  |  |  |  |
|                                                      | VV. Phone                                                   | <b>a</b>                 | W. Phone       | <b>a</b>             |                                             |  |  |  |  |
|                                                      | Cell                                                        |                          | Cell           |                      |                                             |  |  |  |  |
|                                                      | Marital Status                                              | ~                        | Marital Status | *                    |                                             |  |  |  |  |
|                                                      | E-mail                                                      |                          | E-mail         |                      | ] 🖂                                         |  |  |  |  |
|                                                      | Present Address                                             |                          |                |                      | _                                           |  |  |  |  |
|                                                      | Address 5524 Eastbo                                         | 5524 Eastbourne          |                | 5524 Eastbourne      |                                             |  |  |  |  |
|                                                      | City Anthill                                                | Anthill                  |                | Anthill              |                                             |  |  |  |  |
|                                                      | State MO                                                    | MO Zip 65488             |                | MO Zip 65488         |                                             |  |  |  |  |
|                                                      | # of Years Y                                                | M 🔲 Own 🗌 Rent           | #ofYears       | Y M Own R            | Rent                                        |  |  |  |  |
| Previous Address                                     |                                                             |                          | Previous Add   | ress                 |                                             |  |  |  |  |
| Forms Tools Services                                 | Address                                                     |                          | Address        |                      |                                             |  |  |  |  |
| » Order Credit Report                                | City                                                        |                          | City           |                      | <b></b>                                     |  |  |  |  |
| » Access Lenders                                     | State                                                       | Zip                      | State          | Zip                  |                                             |  |  |  |  |
| » Search Product and Pricing                         | # of Years Y                                                | M Own Rent               | #ofYears       | Y M Own R            | Rent                                        |  |  |  |  |
| » Request Underwriting                               | » Request Underwriting Credit Information                   |                          |                |                      | Order Credit View Gredit Import Liabilities |  |  |  |  |
| » Order Appraisal                                    | Borrower                                                    | r                        |                |                      |                                             |  |  |  |  |
| » Order Flood Certification                          | Experian (EICO                                              | interian (EICO 566       |                |                      |                                             |  |  |  |  |
| » Order Title & Closing                              | Trans Union / Empirica                                      | ans Union / Empirica 567 |                | mpirica              | -                                           |  |  |  |  |
| » Order Doc Preparation                              | Equifax / BEACON                                            | ax / BEACON 524          |                | ON                   |                                             |  |  |  |  |
| » Register MERS                                      | Minimum Required FICO                                       | um Required FICO 600     |                | ed FICO              |                                             |  |  |  |  |
| Show in Alpha Order                                  | Credit Score for Decision Making Credit Reference # 1225098 |                          |                |                      |                                             |  |  |  |  |

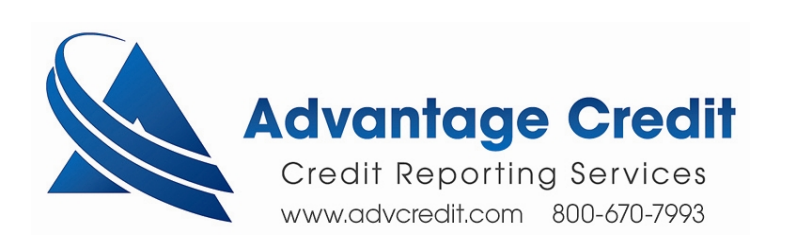

## Click on Advantage Credit of Colorado and View Document

| 🖪 Encompass360 - (Loc    | :al) - admin                |                       |                            |                        |          | >> 🚺 M           |
|--------------------------|-----------------------------|-----------------------|----------------------------|------------------------|----------|------------------|
| Encompass View Loan      | Forms Verifs To             | ols Services Help     |                            |                        |          |                  |
| Home Pipeline Loan       | ePASS Trades                | Contacts Dashboar     | d Reports                  |                        |          |                  |
| 🚨 Borrowers Maria T      | estcase                     | ✓                     |                            |                        |          |                  |
| 6                        | <mark>1<sup>st</sup></mark> | Loan #: 0910000024    | LTV: /                     | Rate: 6.000%           |          | Est Closing Date |
|                          | Loa                         | n Amount:             | DTI: /                     | 📋 Not Locked           | k        | 🔱 FS: John K     |
| Alerts & Messages        | Log 🔒                       | Borrower Summary -    | Origination                |                        |          |                  |
| Disclosure Notices Advar | ntage Ci 10/29/09           | H. Phone              |                            | H. Phone               | <b>a</b> |                  |
|                          |                             | W. Phone              | <b>a</b>                   | VV. Phone              | <b>a</b> |                  |
|                          |                             | Cell                  |                            | Cell                   |          |                  |
|                          | Services                    |                       |                            |                        |          |                  |
|                          |                             |                       |                            |                        |          |                  |
|                          | From Service Provid         | lers                  |                            |                        |          |                  |
|                          | Att Name 🔻                  |                       | Requested From             | For Borrower           | Status   | Date             |
|                          | 🔋 Credit Report             |                       | Advantage Credit Of Colora | Maria and George Testc | Received | 11/10/09         |
|                          |                             |                       |                            |                        |          |                  |
|                          |                             |                       |                            |                        |          |                  |
|                          |                             |                       |                            |                        |          |                  |
|                          |                             |                       |                            |                        |          |                  |
| Forms Tools Serv         |                             |                       |                            |                        |          |                  |
| » Order Credit Report    |                             |                       |                            |                        |          |                  |
| » Access Lenders         |                             |                       |                            |                        |          |                  |
| » Search Product and P   |                             |                       |                            |                        |          |                  |
| » Request Underwriting   |                             |                       |                            |                        |          |                  |
| » Order Appraisal        |                             |                       |                            |                        |          |                  |
| » Order Flood Certificat |                             |                       |                            |                        |          |                  |
| » Order Title & Closing  |                             |                       |                            |                        |          |                  |
| » Order Doc Preparatio   |                             |                       |                            | Retrieve               | View Doo | ument Cancel     |
| » Register MERS          |                             | Minimum Required FICO | 600                        | Minimum Required FICO  |          |                  |
| Show in Alpha Order      |                             |                       |                            |                        |          |                  |
| A CONTRACTOR OF THE      |                             |                       |                            |                        |          |                  |
|                          |                             |                       |                            |                        |          |                  |

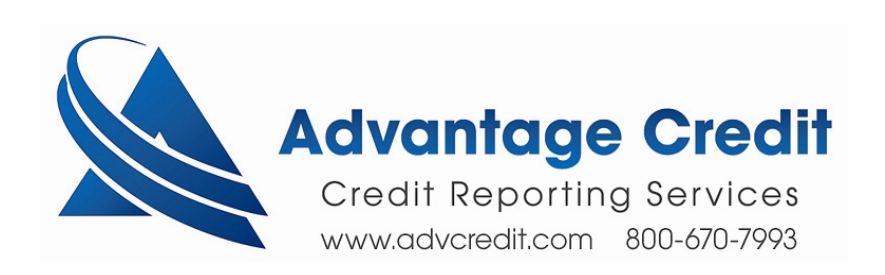

### **Click on View in Original Format**

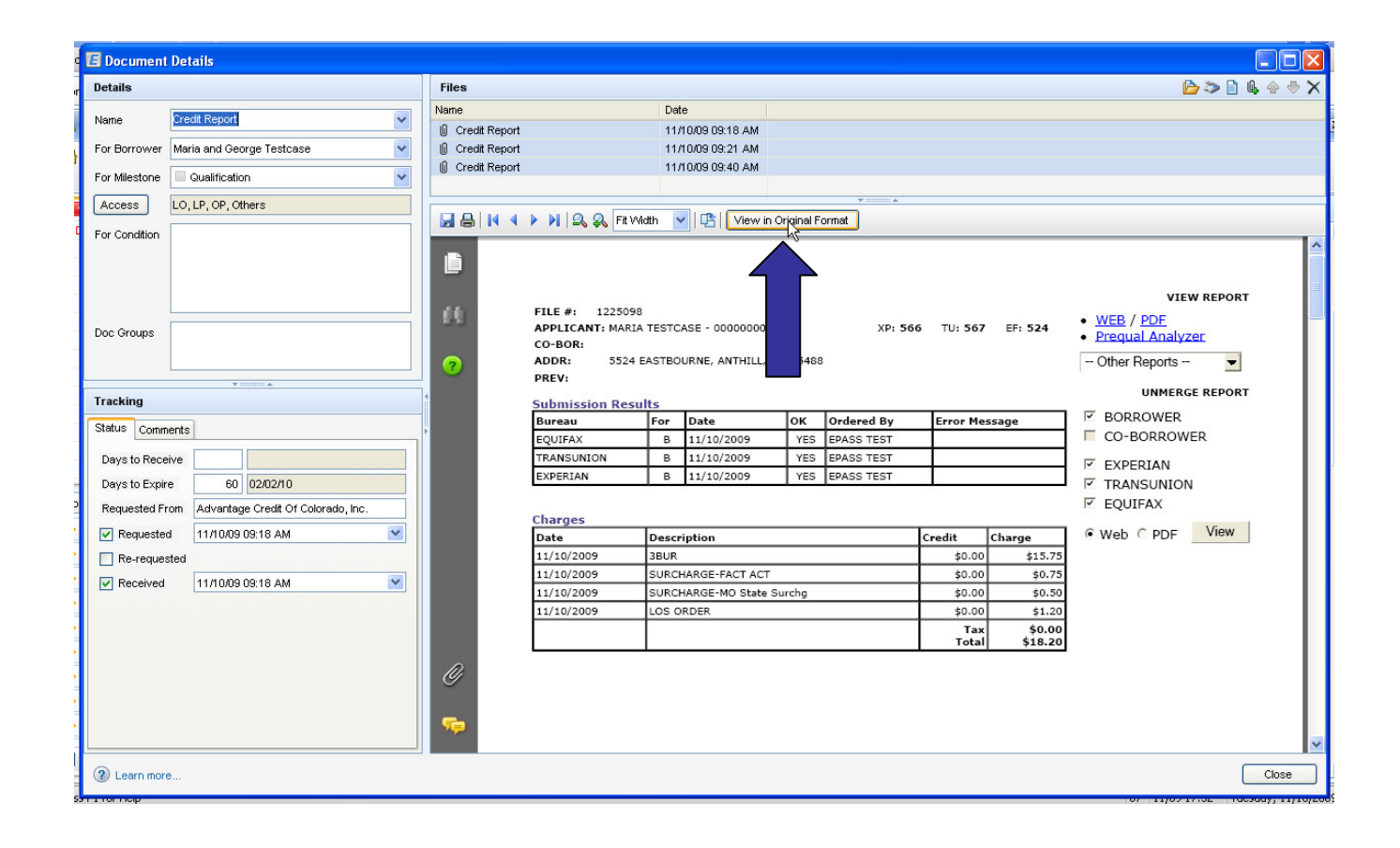

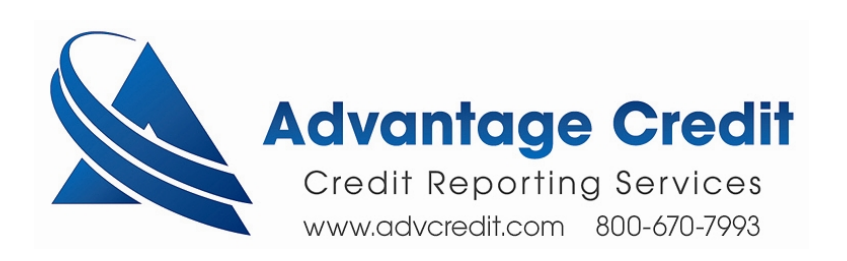

## **Click and Allow Blocked Content**

| 🖉 ViewFile - Wind                                                                                                    | lows In                   | ternet Explorer |                       |                             |                |                              |             |                  | >> 💽 Mute 🔨      |          |
|----------------------------------------------------------------------------------------------------|---------------------------|-----------------|-----------------------|-----------------------------|----------------|------------------------------|-------------|------------------|------------------|----------|
| 🕞 🕞 👻 🕼 C:\Documents and Settings\jkenny\Local Settings\Temp\Encompass\Temp\f9e56b98461e47ee8a43eed7f10b1043\eFolder\Attachment-9.HTM |                           |                 |                       |                             |                |                              |             |                  |                  | 🖌 47 🗙 L |
| File Edit View Favorites Tools Help                                                                                                   |                           |                 |                       |                             |                |                              |             |                  |                  |          |
| Links 🔇 Salesforce 🔊 Ellie Mae 👌 Google 👌 Gmail 👌 Google Maps 🛛 🐣 🍒 SnagIt 🗮 🛃                                                        |                           |                 |                       |                             |                |                              |             |                  |                  |          |
| 😪 🚓 🔡 👻 🖏 Account: City 1st Mortgage 🌈 ViewFile 🏾 🎉 ViewFile                                                                          |                           |                 |                       |                             |                |                              | 6 View      | File             | x                | - 😭      |
| 🕖 To help protect you                                                                                                    | y, Internet Explorer h    | as restri       | cted this webpage fro | trols that could access you | ır computer. 📢 | ick he Allow Blocked Content |             |                  |                  |          |
|                                                                                                    |                           |                 |                       |                             |                |                              | VIE         | V QRT            | What's the Risk? |          |
| FILE #: 1225098 APPLICANT: MARIA TESTCASE - 000000005 XP: 566 TU: 567 EF: 524                                                         |                           |                 |                       |                             |                | • WEB / PDF                  | í r         | More information |                  |          |
| CO-BOR:                                                                                                    | CO-BOR:                   |                 |                       |                             |                |                              |             |                  |                  |          |
| ADDR: 5524 EASTBOURNE, ANTHILL, MO 65488                                                                                              |                           |                 |                       |                             |                | Other Reports                | ×           |                  |                  |          |
| FREV.                                                                                                    |                           |                 |                       |                             |                |                              | UNMERG      |                  |                  |          |
| Submission Resu                                                                                                    | For                       | Date            | OK                    | Ordered By                  | Error M        | essage                       | BORROWER    |                  |                  |          |
| EQUIFAX                                                                                                    | В                         | 11/10/2009      | YES                   | EPASS TEST                  | LITOT II       | essage                       | CO-BORROWE  | R                |                  |          |
| TRANSUNION                                                                                                    | В                         | 11/10/2009      | YES                   | EPASS TEST                  |                |                              |             |                  |                  |          |
| EXPERIAN                                                                                                    | В                         | 11/10/2009      | YES                   | EPASS TEST                  |                |                              | EXPERIAN    | 5                |                  |          |
| 100<br>1                                                                                                    |                           |                 |                       |                             |                |                              |             |                  |                  |          |
| Charges                                                                                                    |                           |                 |                       |                             |                |                              |             |                  |                  |          |
| Date                                                                                                    | Desci                     | ription         |                       |                             | Credit         | Charge                       | ⊙ Web ○ PDF | View             |                  |          |
| 11/10/2009                                                                                                    | 3BUR                      | 3BUR            |                       |                             | \$0.0          | 0 \$15.75                    |             |                  |                  |          |
| 11/10/2009                                                                                                    | SURCHARGE-FACT ACT        |                 |                       | \$0.0                       | 0 \$0.75       |                              |             |                  |                  |          |
| 11/10/2009                                                                                                    | SURCHARGE-MO State Surchg |                 |                       | \$0.0                       | 0 \$0.50       |                              |             |                  |                  |          |
| 11/10/2009                                                                                                    | LOS ORDER \$0.00          |                 |                       |                             | 0 \$1.20       |                              |             |                  |                  |          |
|                                                                                                    |                           |                 |                       |                             | Ta:<br>Tota    | x \$0.00                     |             |                  |                  |          |
|                                                                                                    |                           |                 |                       |                             |                |                              |             |                  |                  |          |
|                                                                                                    |                           |                 |                       |                             |                |                              |             |                  |                  |          |
|                                                                                                    |                           |                 |                       |                             |                |                              |             |                  |                  |          |
|                                                                                                    |                           |                 |                       |                             |                |                              |             |                  |                  |          |
|                                                                                                    |                           |                 |                       |                             |                |                              |             |                  |                  |          |
|                                                                                                    |                           |                 |                       |                             |                |                              |             |                  |                  |          |
|                                                                                                    |                           |                 |                       |                             |                |                              |             |                  |                  |          |
|                                                                                                    |                           |                 |                       |                             |                |                              |             |                  |                  |          |
|                                                                                                    |                           |                 |                       |                             |                |                              |             |                  |                  |          |
|                                                                                                    |                           |                 |                       |                             |                |                              |             |                  |                  |          |

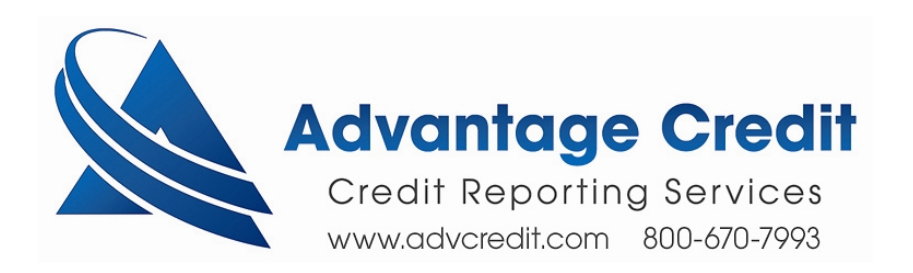